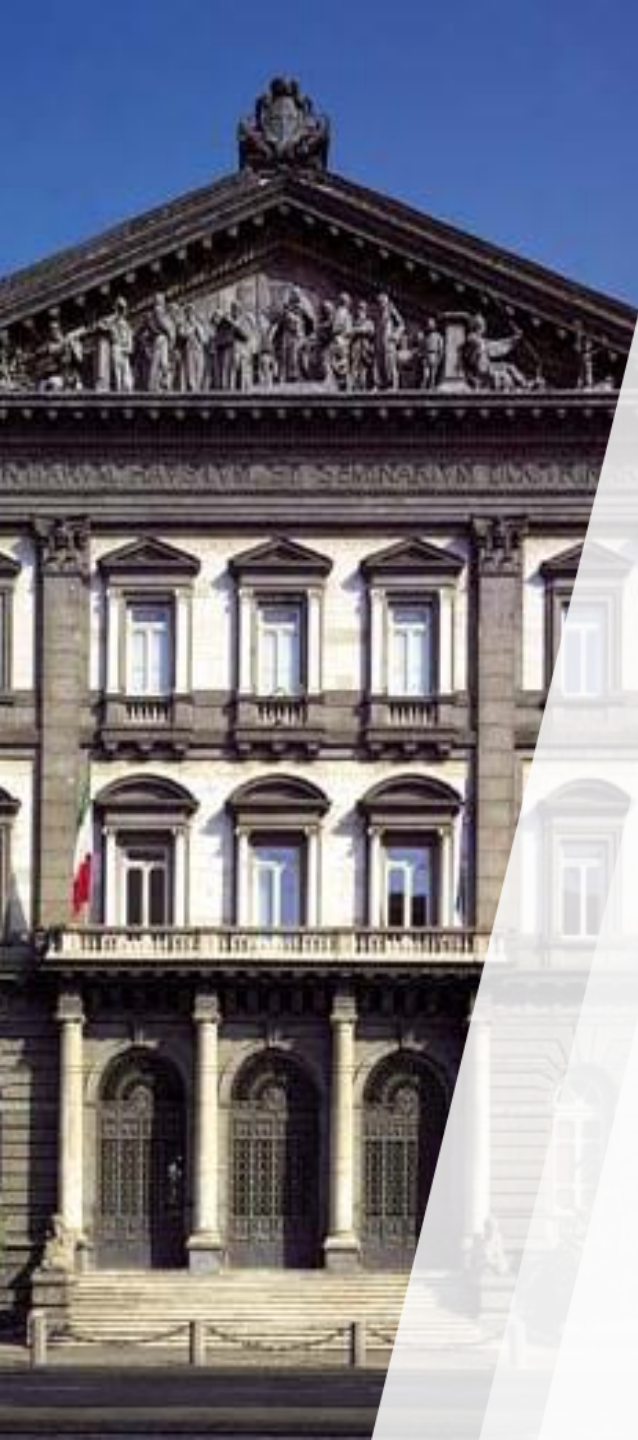

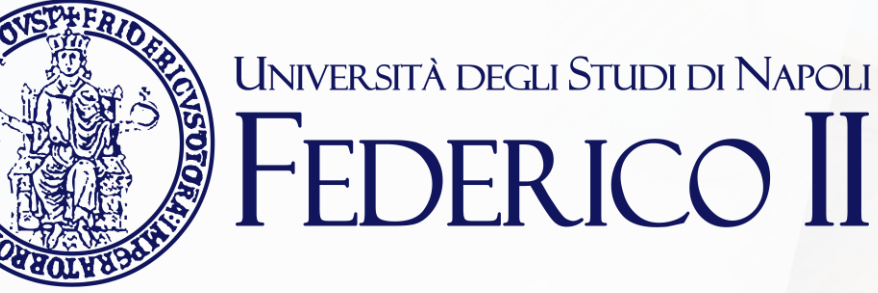

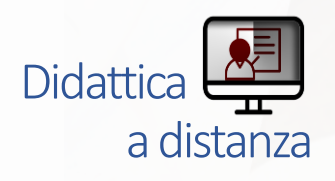

# TEAMS Live: mini guida per il docente

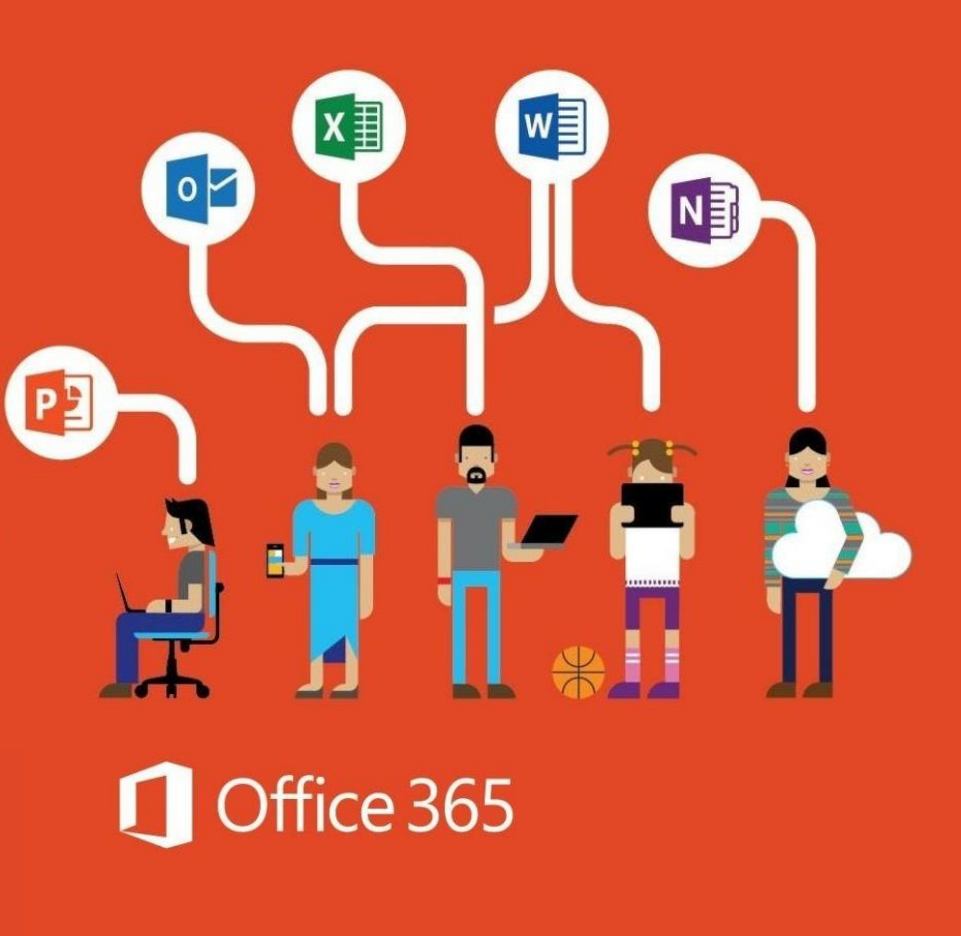

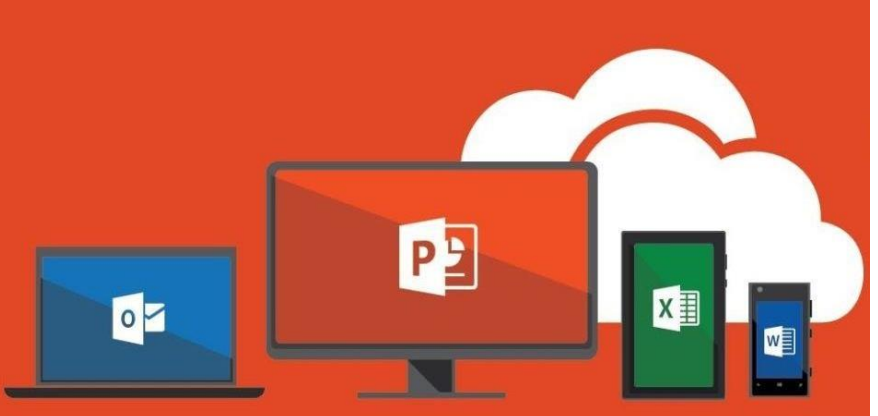

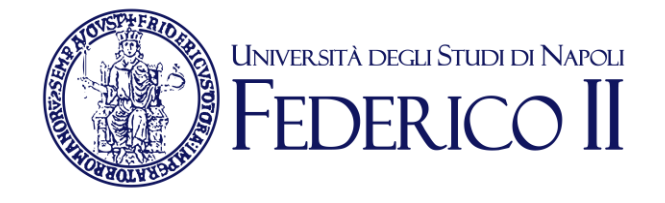

### Se sei già iscritto ad Office365-Unina vai alla slide successiva

Se non sei ancora iscritto ad Office 365-Unina **devi**:

Seguire la procedura di accesso alla pagina <u>https://softwaresso.unina.it</u>

Dopo il completamento dell'accesso vai alla slide successiva

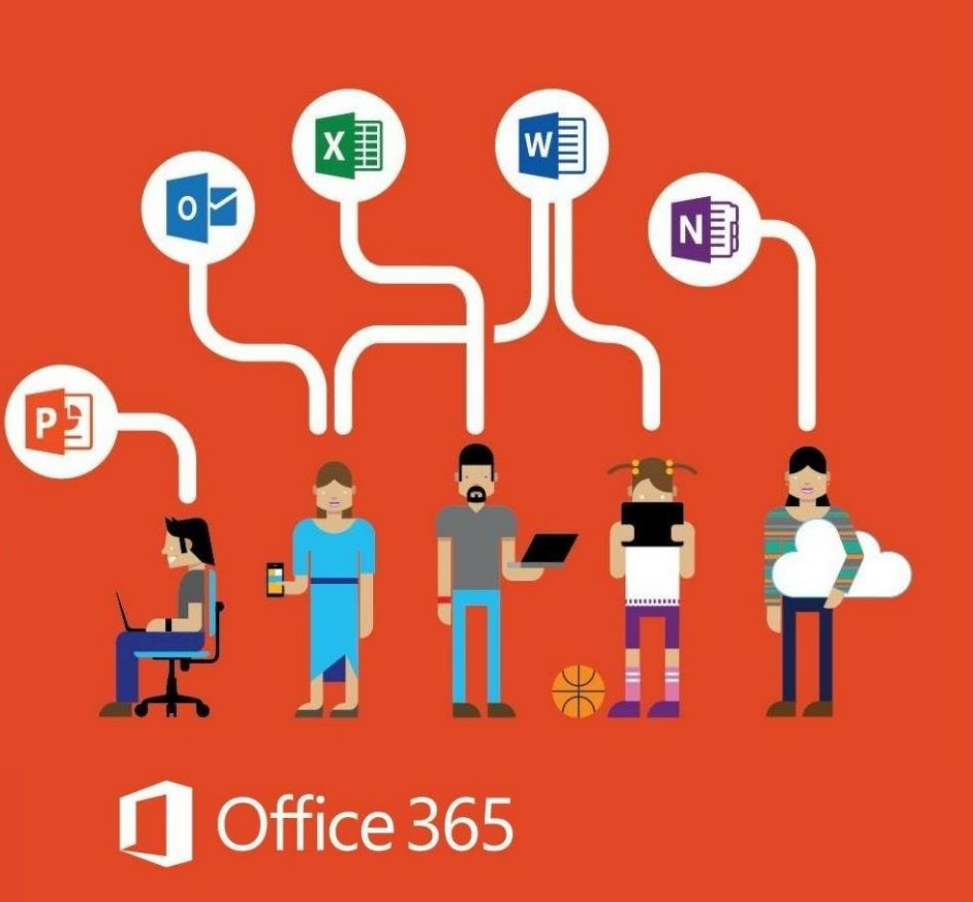

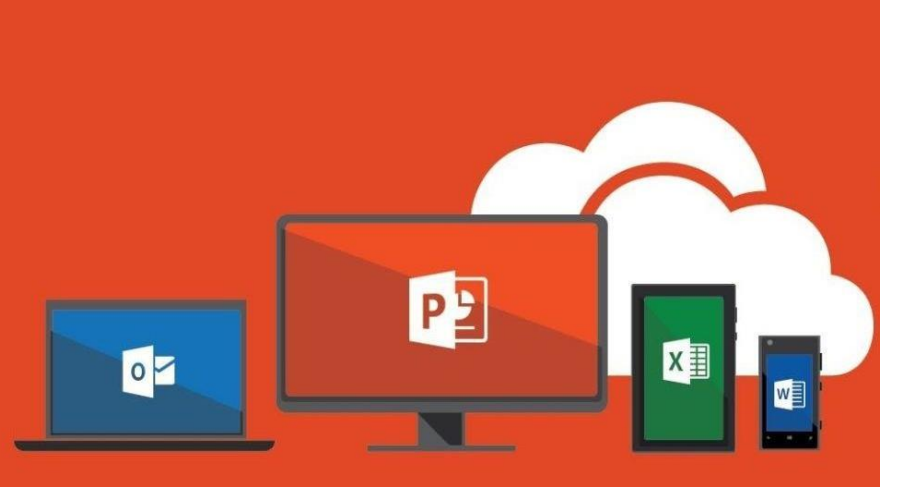

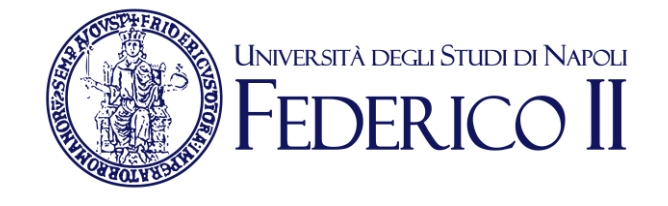

#### Se sei già iscritto ad Office365-Unina:

Puoi accedere direttamente con l'account unina completo account@unina.it al link <u>https://www.office.com/</u>

Teams è disponibile in versione web alla pagina <u>https://teams.microsoft.com/</u> o in versione App- Desktop.

#### Per il primo accesso, utilizza la versione web.

Attenzione: per l'accesso alla piattaforma Office365-Unina devi accedere con il tuo account completo account@unina.it. Se accedi con credenziali (utente e password) ottenute in autonomia dai portali Microsoft o con le credenziali di Windows non potrai usufruire di tutti i servizi offerti da Unina

# Accesso a Microsoft Teams

Puoi accedere alla versione via WEB anche direttamente da https://teams.microsoft.com/

ш

Teams è disponibile in versione web o in versione appdesktop.

Per avviare Teams è sufficiente cliccare sulla sua icona dall'elenco di app a disposizione sulla nostra pagina principale di Office 365.

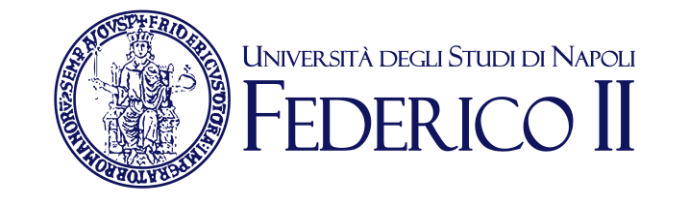

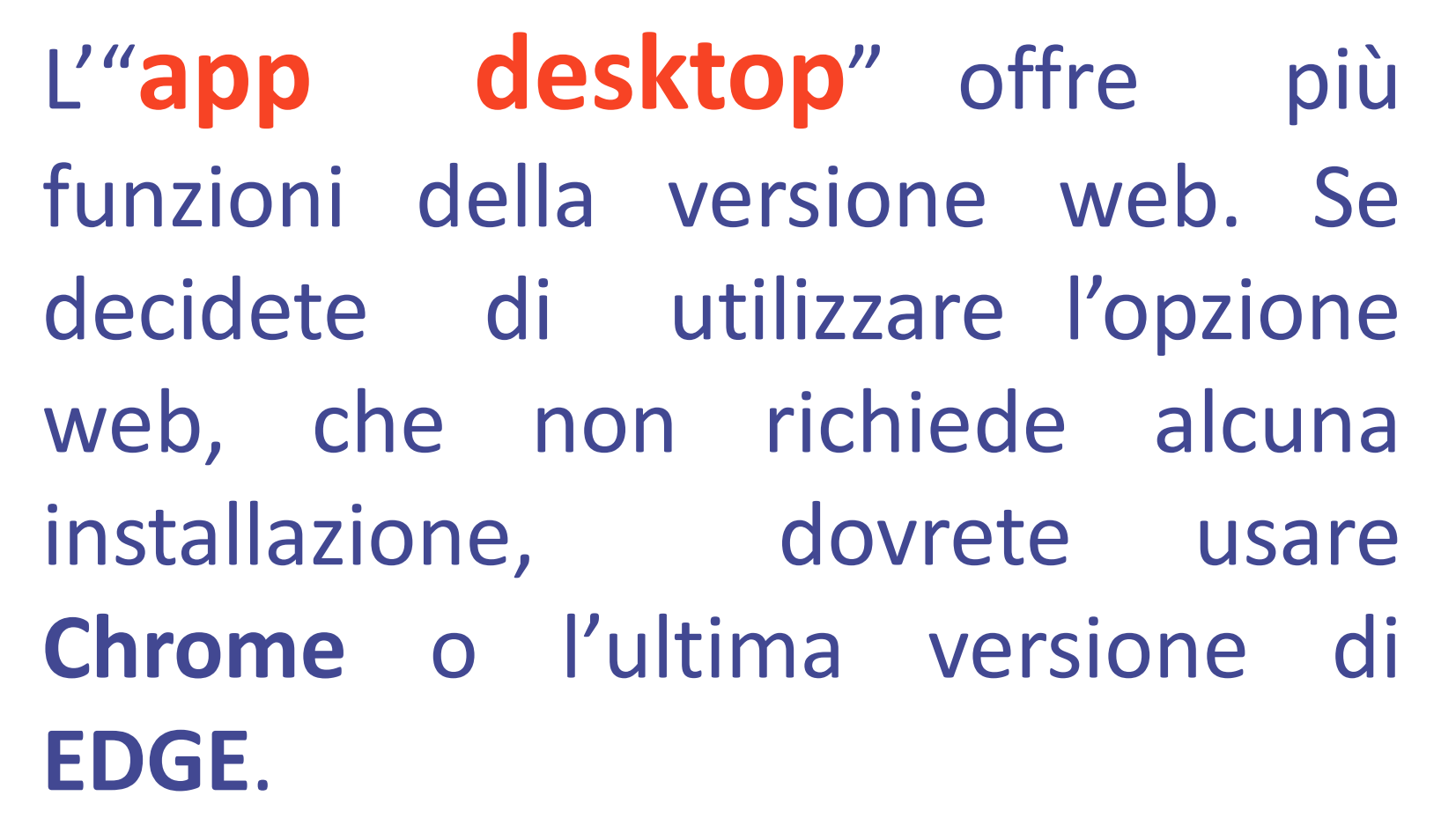

Teams è disponibile anche per computer Mac OS X e per sistemi mobili Android e IOS.

# **TEAMS evento LIVE:**

Azioni

=

Chat

Team

attività

Calendario

Chiamate

...

App

(?) Guida

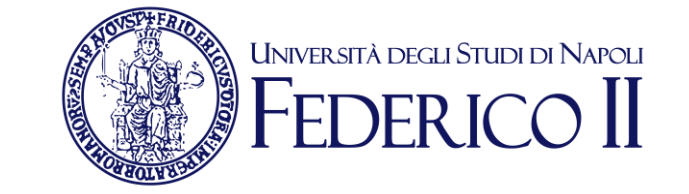

Seleziona Calendario dalla barra laterale a sinistra
 Seleziona Nuova riunione in alto a desta del Calendario

#### 3 Seleziona nuova riunione ->Nuovo evento Live

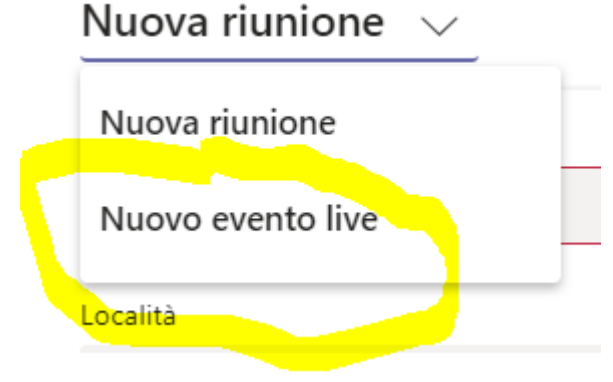

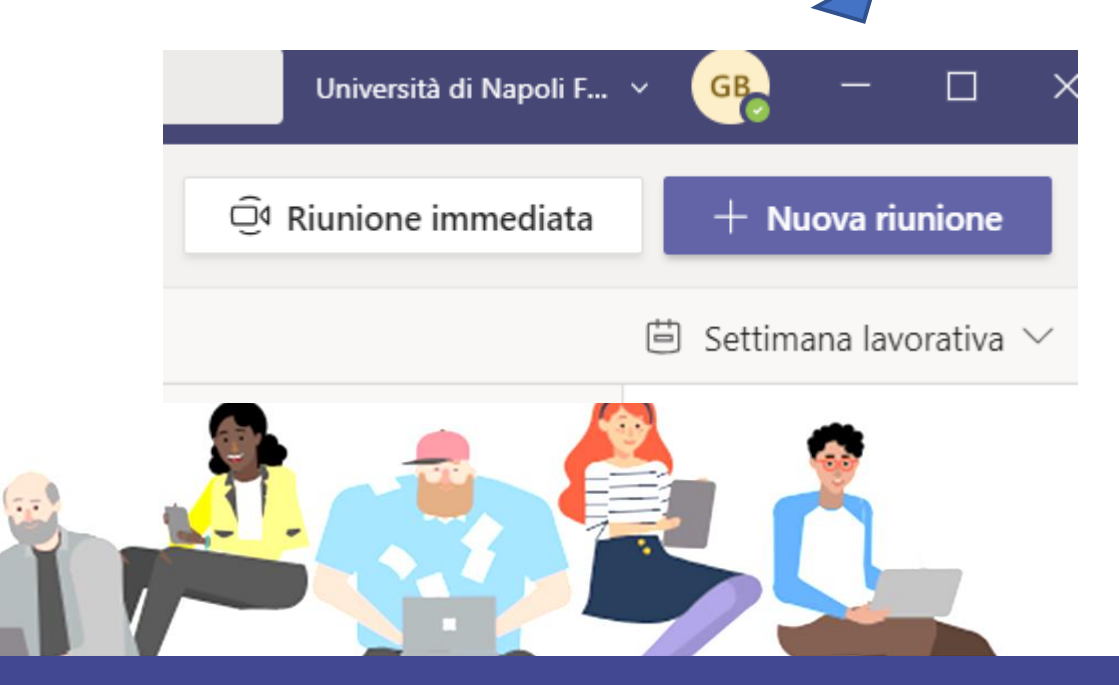

# Compilare evento Live

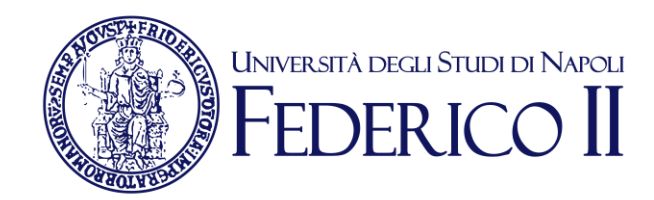

Inserire Titolo
Data Inizio-Ora e Data Fine-Ora
Scegliere se stessi come Produttore e come Organizzatore
Dopo aver scelto avanti sgegliere a chi somministrare
I'evento
In fine selezionare «Ottieni il link del partecipante»

## Inviare il link per e-mail o inserirlo su WebDocenti

# Come registrare la tua videolezione Live

al termine la registrazione si troverà o in chat o in canale strean

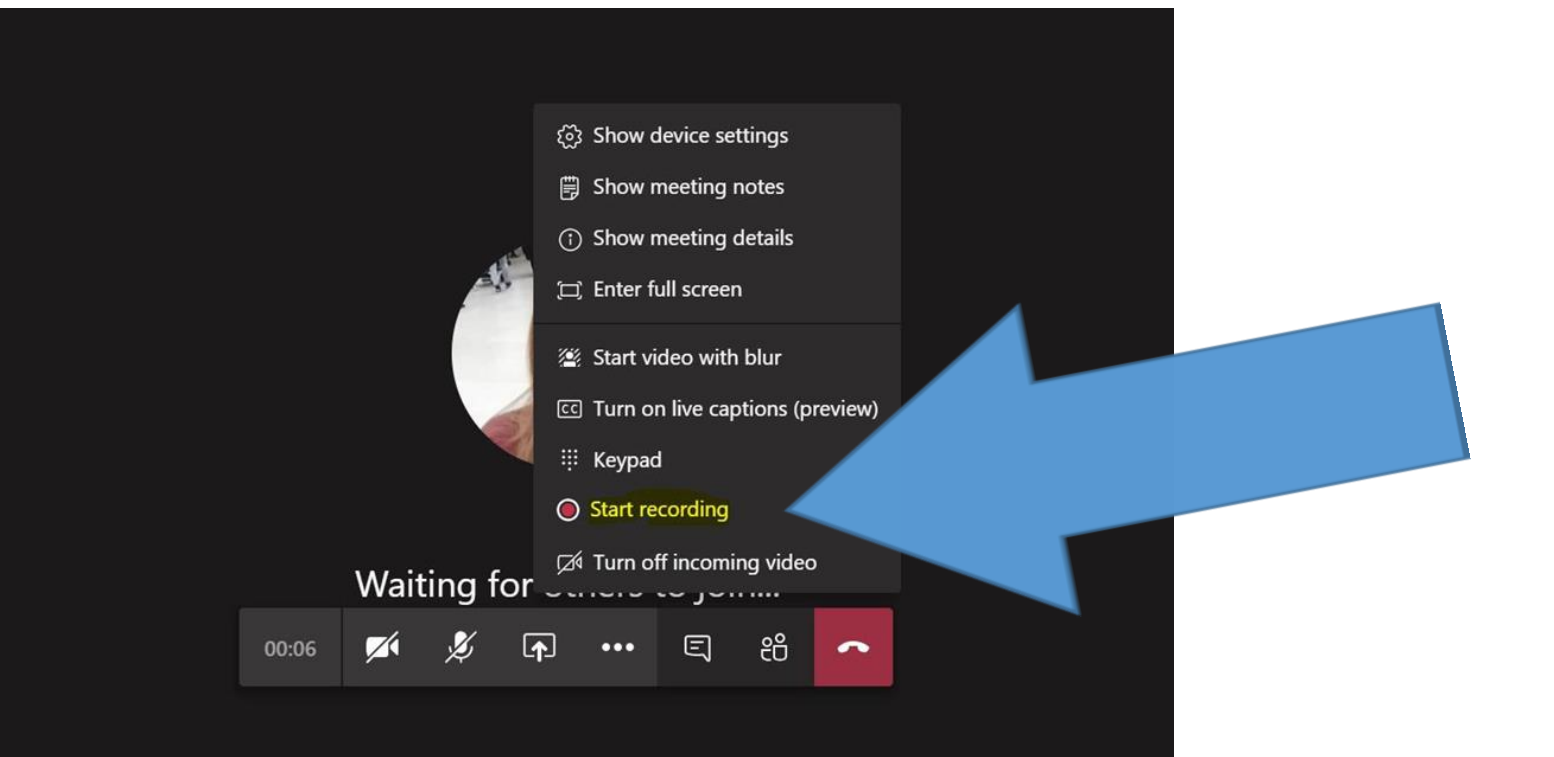

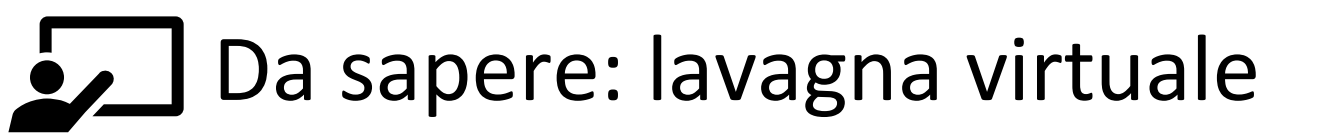

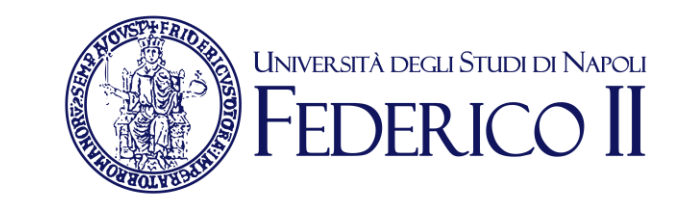

Per simulare una lavagna è consigliabile attivare la condivisione dello schermo e utilizzare la **whiteboard** esterna a TEAMS per scrivere

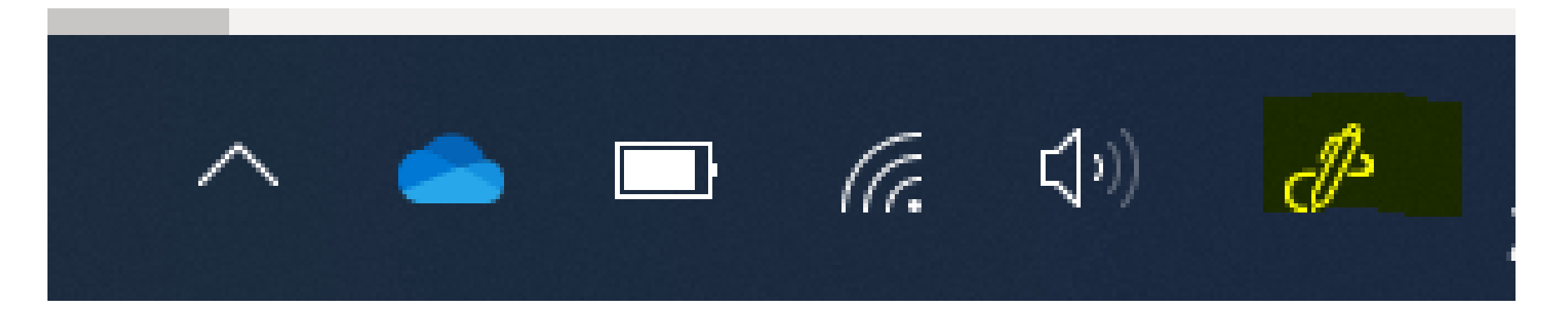

#### Questo approccio è utile per: scrivere e disegnare, mostrare slide/dispense

Per utilizzare una lavagna tradizionale (possibile anche se non ottimale) devi avere una webcam e posizionarla in modo da inquadrare le zone dove scriverai

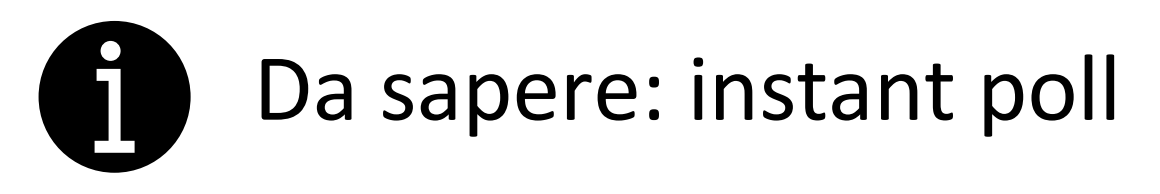

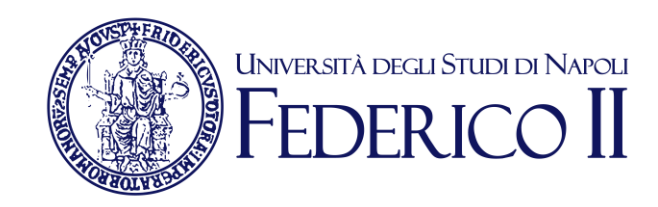

Si può attivare un instant poll o porre una domanda in diretta. All'interno della chat si può infatti inserire il link generato da Forms

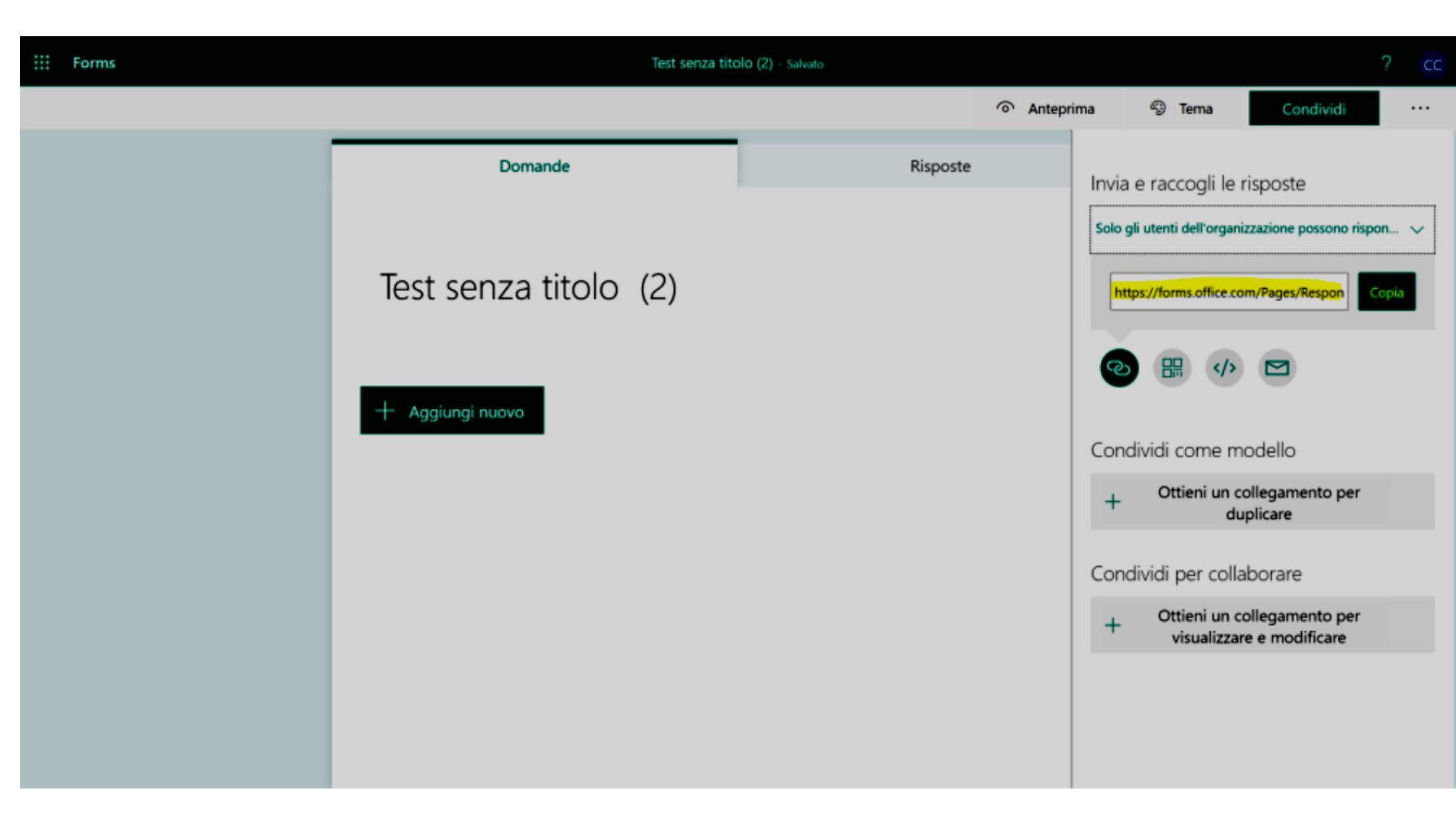

Per maggiori informazioni su Forms: https://support.office.com/it-it/article/accedere-a-microsoft-forms-620daa7a-3e03-4013-8f92-5cce86210ef6?ui=it-IT&rs=it-IT&ad=IT

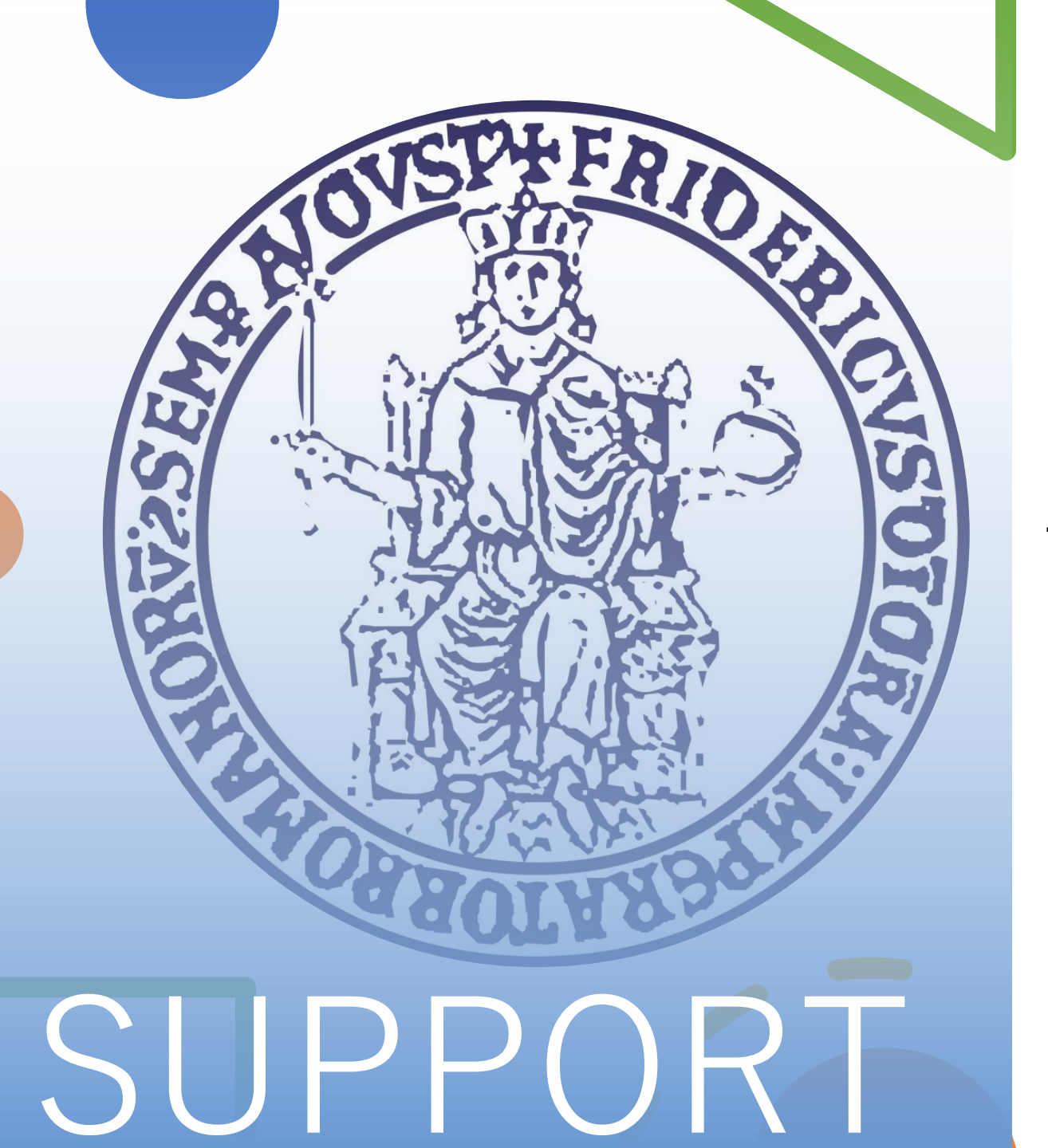

Per informazioni e faq: https://softwaresso.unina.it

Per assistenza: Leledidattica@unina.it

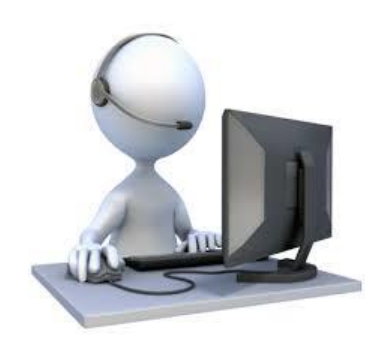